#### Уважаемые родители!

В соответствии со ст. 95.2. Федерального закона от 29.12.2012 № 273-ФЗ «Об образовании в Российской Федерации» министерством образования и науки Самарской области (далее - министерство) при участии Общественного совета ежегодно проводится независимая оценка качества условий осуществления образовательной деятельности государственными (муниципальными) образовательными организациями (далее - независимая оценка).

Результаты проведенной независимой оценки размещаются министерством на официальном сайте **bus.gov.ru**.

Информируем Вас, уважаемые родители, что все категории участников образовательного процесса имеют возможность оставить на сайте <u>bus.gov.ru</u> отзыв о предоставлении образовательных услуг образовательными организациями.

Приглашаем вас посетить сайт **bus.gov.ru**, оценить и оставить свой отзыв по организации образовательного процесса в ГБОУ СОШ с.Новое Усманово, а также информацию по результатам ознакомления с представленной на сайте bus.gov.ru информацией. Это можно сделать в соответствии с приложенной инструкцией.

# Инструкция о размещении гражданами отзывов по результатам ознакомления с представленной на сайте bus.gov.ru информацией

#### Уважаемые посетители сайта!

Сведения о качестве условий образовательной деятельности организаций, осуществляющих образовательную деятельность, расположенных на территории Самарской области, размещаются на официальном сайте <u>http://bus.gov.ru</u> (далее – сайт bus.gov.ru).

На сайте bus.gov.ru также реализована возможность для граждан провести оценку качества условий образовательной деятельности образовательных организаций, а также оставить отзыв о качестве услуг, предоставляемых образовательными организациями.

## Инструкция

## I. Для того чтобы оценить учреждение необходимо:

- 1. Зайти на сайт https://bus.gov.ru/pub/top-organizations-second
- 2. Выбрать сферу оказания услуг
- 3. Выбрать регион
- 4. В строке «поиск» набрать полное наименование организации (или выбрать образовательную организацию на карте Самарской области)
  - 5. Выбрать вкладку «Оценка граждан»
- 6. В появившемся окне поставить оценку по критериям (по шкале: неудовлетворительно, ниже среднего, удовлетворительно, хорошо, отлично)
- 7. После выставления оценок по выбранным критериям необходимо выбрать кнопку «Сохранить»

# II. Для того чтобы оставить отзыв о качестве услуг, предоставляемых образовательными организациями, необходимо:

- 1. Зайти на сайт <u>https://bus.gov.ru/pub/top-organizations-second</u>
- 2. Выбрать сферу оказания услуг
- 3. Выбрать регион
- 4. В строке «поиск» набрать полное наименование организации (или выбрать образовательную организацию на карте Самарской области)
- 5. Выбрать вкладку «Оставить отзыв»
  - 6. Выполнить процедуру авторизации через портал государственных услуг Российской Федерации <u>https://gosuslugi.ru</u>
    - 7. Заполнить форму